## Virtual AP Readiness Student Instructions for 2020-21

- Registration is only required once for the year.
- You are required to attend a class in the AM Session (8:45 am 10:35 AM) & the PM Session (10:45 am-12:35 PM). You are free to choose whichever class you wish; the choice is yours. For example, if you are attending for Calculus, you can select the 3<sup>rd</sup> class on the list in the AM Session and the 2<sup>nd</sup> class on the list for the PM Session. All the classes are offered both AM & PM Sessions. Some topics only offer 2 classes, so you can choose which to attend 1<sup>st</sup>.
- At 8:45 AM, PLEASE USE THE FOLLOWING FORMAT FOR YOUR SCREEN NAME Use First Name Last Name and School. PLEASE SEE THE SCREEN NAME INSTRUCTIONS BELOW.
- Attendance will be taken using the <u>https://bit.ly/ucraprsignin2020</u> form, your screen name information via Zoom & the evaluation at the end of the day.
- Appropriate dress and camera background is expected.
- Stay "muted" during session unless participating at the Instructor's direction.
- Do not take photos or engage in "private chats" with other students.
- You may leave your video "off" unless directed to turn on by the Instructor
- At 8:45 AM, click on the Zoom Link Agenda your first class using the link on the Agenda. YOU MUST Sign-In for the AM Session at <u>https://bit.ly/ucraprsignin2020</u>
- AM Session Instruction begins at 9:00 AM.
- At 10:45 AM, click on the Zoom Link Agenda your first class using the link on the Agenda.
  YOU MUST Sign-In for the PM Session at <a href="https://bit.ly/ucraprsignin2020">https://bit.ly/ucraprsignin2020</a>
- PM Session Instruction begins at 11:00 AM.
- At 12:35 PM, Complete the Student Evaluation at the end of each APR day <u>http://bit.ly/ucreval2020</u>
- Breaks are built in at 9:30 AM, 10:35 AM, 11:30 AM, & 12:05 PM.
- ENJOY YOUR DAY!!!

## How do I change my screen name in Zoom?

To change a display name, students should follow the steps below:

- 1. Once In the Zoom Room, there are 3 dots on the top right hand corner of your image/window.
- 2. Click on the dots and choose "Rename"
- 3. Enter your name as First Name Last Name, School
- 4. After clicking the blue "OK" button, your new name will appear.